## **Register for the Member Portal**

Go to deltadentalaz.com/member and click Create Account.

Note: We recommend waiting until your effective date to register for the member portal.

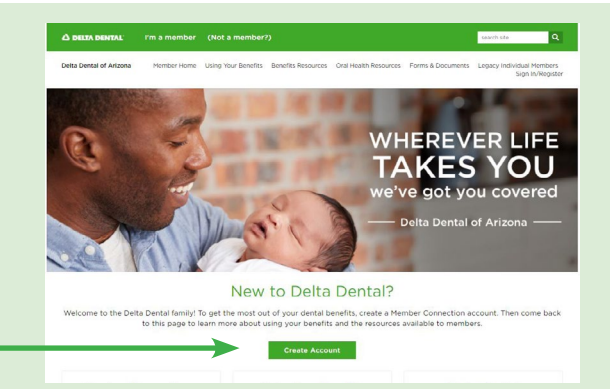

## 2

Validate your membership:

- Enter your first and last name.
- Enter the primary enrollee's member ID or social security number.
- Enter your date of birth.
- Select the member type that applies to you.
- Click Proceed to Register.

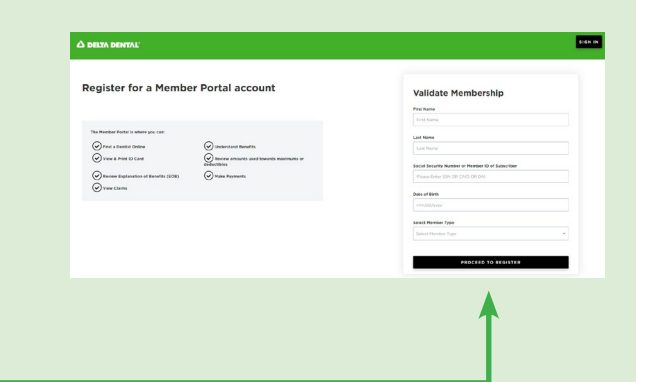

| na:<br>for a Member Portal account                                                                                                    | Create Account<br>Entra Literary () |
|----------------------------------------------------------------------------------------------------|-------------------------------------|
| ari halwa yana<br>Be fata a Benefati a Sana a Benefati a Sana a Benefati a Sana a Benefati a Sana a Benefati a Sana a Benefati a<br>Sana a Benefati a Sana a Benefati a Sana a Benefati a Sana a Benefati a Sana a Benefati a Sana a Benefati a Sana<br>Benefati a Sana a Benefati a Sana a Benefati a Sana a<br>Benefati a Sana a Benefati a Sana a Benef<br>Benefati a Sana a Benefati a Sana a Benefati a Sana a Benefati a Sana a Benefati a Sana a Benefati a Sana a Benefati a Sana a Benefati a Sana a Benefati a Sana a Benefati a Sana a Benefati a Sana a Benefati a Sana a Benefati a Sana a B |                                     |
|                                                                                                    | Carline Passand<br>Carline Passand  |
|                                                                                                    | EVEN IF                             |
|                                                                                                    |                                     |
|                                                                                                    |                                     |

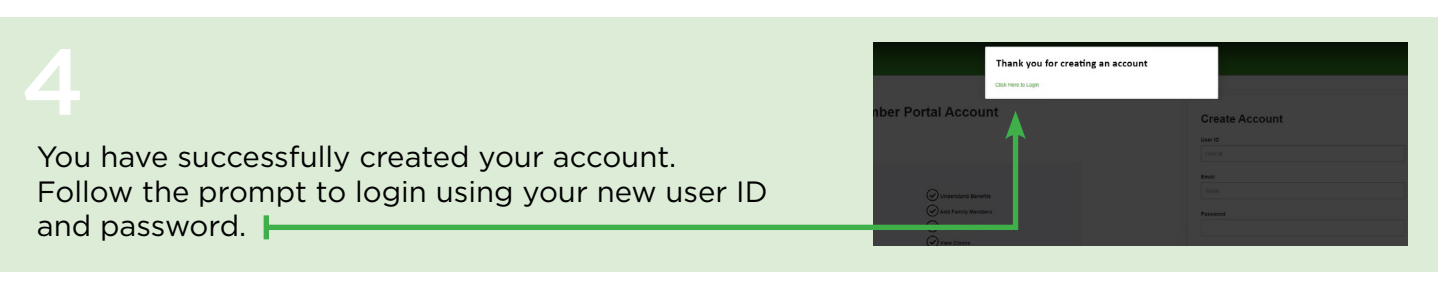

Once registered, you can easily access benefits and claims information, print a temporary ID card, search for a dentist, set paperless preferences, view EOB history and more.

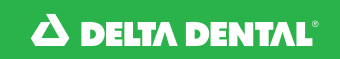